## Importing browser settings from Google Chrome to Microsoft Edge

1. Open the **Google Chrome browser** located on the desktop and make sure that your profile is signed in and synced.

To verify this, click on the profile icon Guest i at the top right and if sync is turned off click **Turn on sync**... (sign in with the email account you've used in the past)

| 8            | Sync is off |  |  |  |  |
|--------------|-------------|--|--|--|--|
| Turn on sync |             |  |  |  |  |
|              |             |  |  |  |  |

2. After you've signed in, a popup message with a Continue button displays. Click **Continue**. Another popup displays. Click **Yes**, **I'm in**..

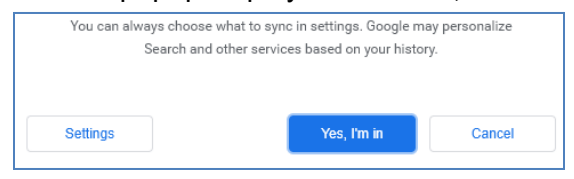

- 3. Make sure your bookmarks and passwords are visible in the Google Chrome browser, and then **close** Google Chrome.
- 4. Click **New Evergreen Client** on your desktop to open Evergreen. You **may** get a popup window. If you do, click the **Confirm and Continue** button.

Click the **avatar icon** at the top right of the browser. Then click Settings (the gear icon):

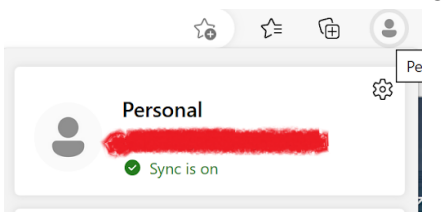

5. Click Import browser data

| Your p       | rofile - 14 results             | + Add profile |
|--------------|---------------------------------|---------------|
| •            | Personal<br>© Sync is on        | <br>Sign out  |
| 8 1          | Manage account                  | Ø             |
| ¢ 5          | iync                            | >             |
| 8 1          | Aicrosoft Rewards               | >             |
| 8 <b>.</b> P | Personal info                   | >             |
| P            | Passwords                       | >             |
| = 1          | ayment info                     | >             |
| Ca           | <mark>mport</mark> browser data | >             |
| es r         | Profile preferences             | >             |

6. In the Import data from Google Chrome row, click on the Import button.

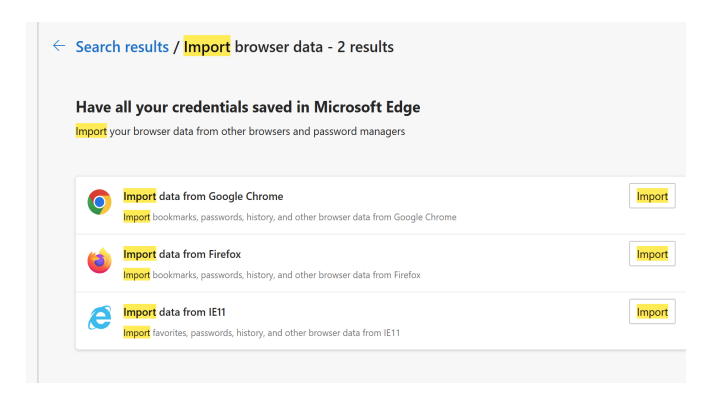

7. In the **Import browser data** box, leave the default selections. Then click **Import** to start the import process.

| Import browser data $\qquad \qquad \qquad \qquad \qquad \qquad \qquad \qquad \qquad \qquad \qquad \qquad \qquad \qquad \qquad \qquad \qquad \qquad \qquad$ |        |   |  |  |  |  |
|----------------------------------------------------------------------------------------------------|--------|---|--|--|--|--|
| Import from                                                                                                    |        |   |  |  |  |  |
| Google Chrome                                                                                                    | ~      |   |  |  |  |  |
| Profile                                                                                                    |        |   |  |  |  |  |
| Person 1                                                                                                    |        | ~ |  |  |  |  |
| Choose what to import                                                                                                    |        |   |  |  |  |  |
| Favorites or bookmarks                                                                                                    |        |   |  |  |  |  |
| Saved passwords 🔺                                                                                                    |        |   |  |  |  |  |
| Personal info                                                                                                    |        |   |  |  |  |  |
| Payment info                                                                                                    |        |   |  |  |  |  |
| Browsing history                                                                                                    |        |   |  |  |  |  |
| ✓ Settings                                                                                                    |        |   |  |  |  |  |
| Open tabs                                                                                                    |        |   |  |  |  |  |
| ✓ Extensions                                                                                                    |        |   |  |  |  |  |
| Learn more about these settings                                                                                                    |        |   |  |  |  |  |
| Import                                                                                                    | Cancel |   |  |  |  |  |

**Click Done** Once the import is finished, any bookmarks or passwords you have will now be in Microsoft Edge.